# iPhone / iPod touch 手動接続手順 🕠 🔐

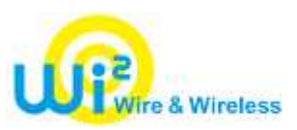

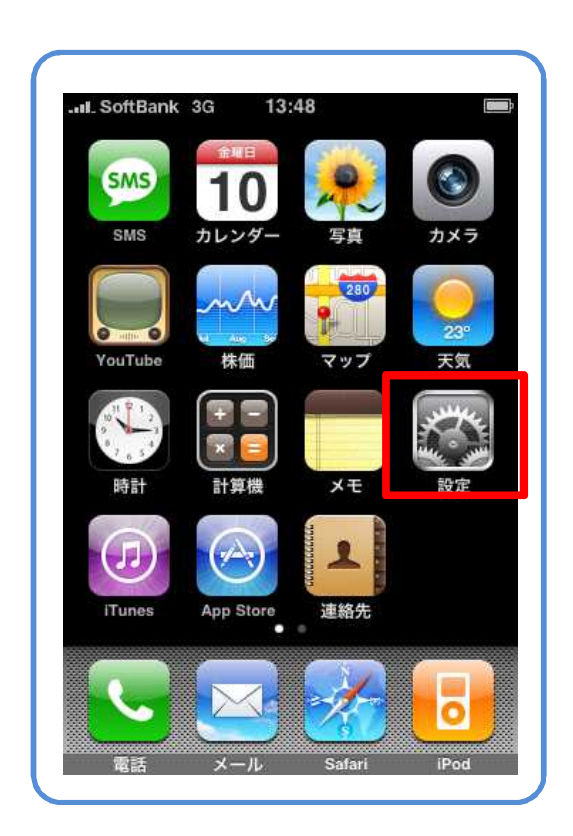

| BXAC       |            |
|------------|------------|
| 📂 機内モード    | 77         |
| 😞 Wi-Fi    | オフ >       |
| 🕓 キャリア     | SoftBank > |
| 🧿 データの取得方法 | プッシュ >     |
| 動 サウンド     | >          |
| 🐺 明るさ      | >          |
| 🙀 壁紙       | >          |
| 🐼 一般       | >          |

「設定」をタップしてください。

「Wi-Fi」をタップしてください。

# iPhone / iPod touch 手動接続手順 🕠 🔐

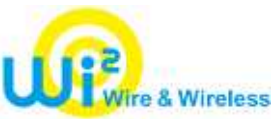

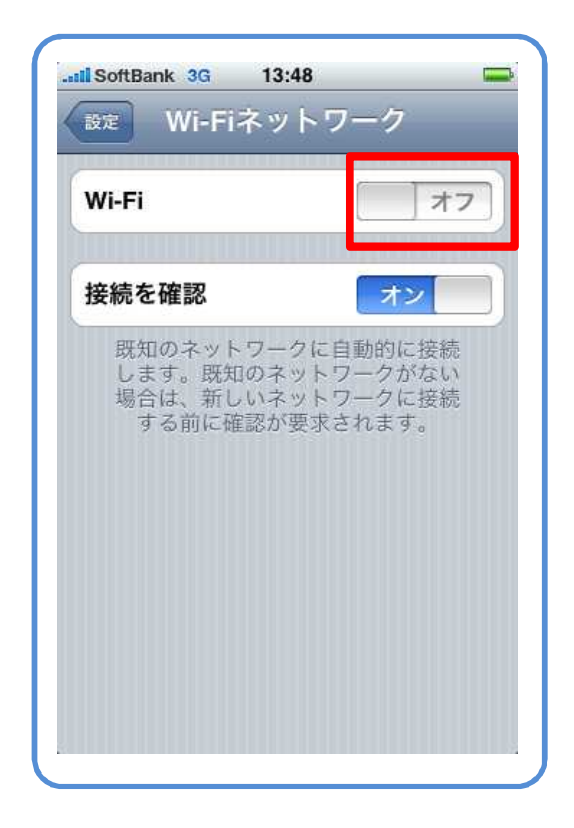

| 「Wi-Fi」を有効にします | 0 |
|----------------|---|
|----------------|---|

「オン」にしてください。

| Wi-Fi                                   | オン                                              |
|-----------------------------------------|-------------------------------------------------|
| ワイヤレスネット                                | 、ワークを選択 🖇                                       |
| その他                                     |                                                 |
| 接続を確認                                   | オン                                              |
| 既知のネットワ<br>します。既知の<br>場合は、新しい<br>する前に確認 | ークに自動的に接続<br>ネットワークがない<br>ネットワークに接続<br>が要求されます。 |
|                                         |                                                 |

「Wi-Fi」を有効にすると、

ワイヤレスネットワークの検出を 始めます。

#### iPhone / iPod touch 手動接続手順

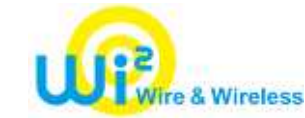

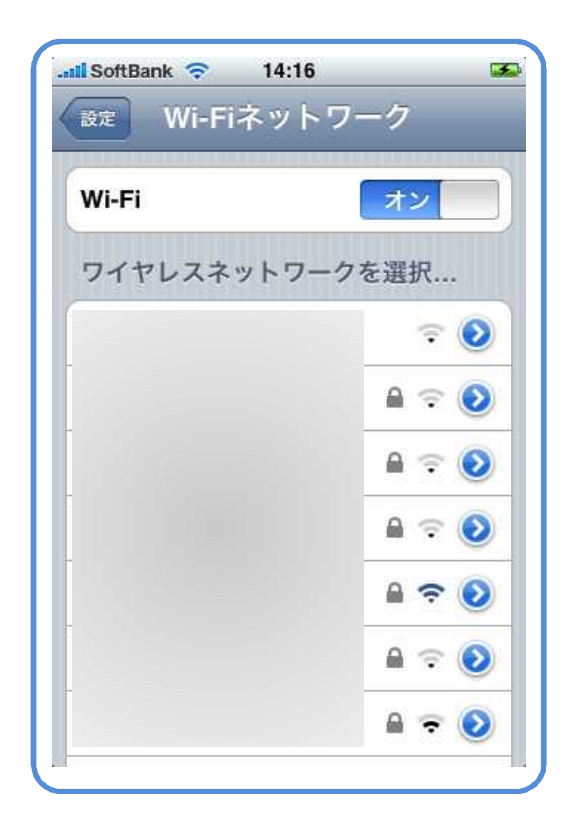

「ワイヤレスネットワークの選択」 画面が表示されますので、 該当エリアのSSID(ワイヤレスネッ トワーク名)を選択してください。

Wi2自社エリア、BBモバイルポ イント、livedoor wireless各社で SSIDが異なります。

| 圏外 ᅙ          | 14:41         | > 3          |
|---------------|---------------|--------------|
| -             | のパスワードを       | 入力           |
| J             | 《スワード入力       | キャンセル        |
|               |               |              |
|               | × 1           |              |
| <b>X</b> 29-1 | • [           |              |
|               |               |              |
|               |               |              |
| QWE           | RTYU          | ΙΟΡ          |
|               |               |              |
|               |               |              |
| ASI           | <b>FGH</b>    | KL           |
| AS<br>Z       | OFGHJ<br>CVBN | K L<br>  M 🛛 |
| AS<br>2       | FGHJ<br>CVBN  |              |

該当エリアのNWキーを入力してください。

SSID、NWキーがご不明な場合は、マイページからご確認いただけます。

# iPhone / iPod touch 手動接続手順 🕠 🔐

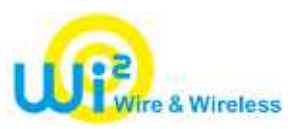

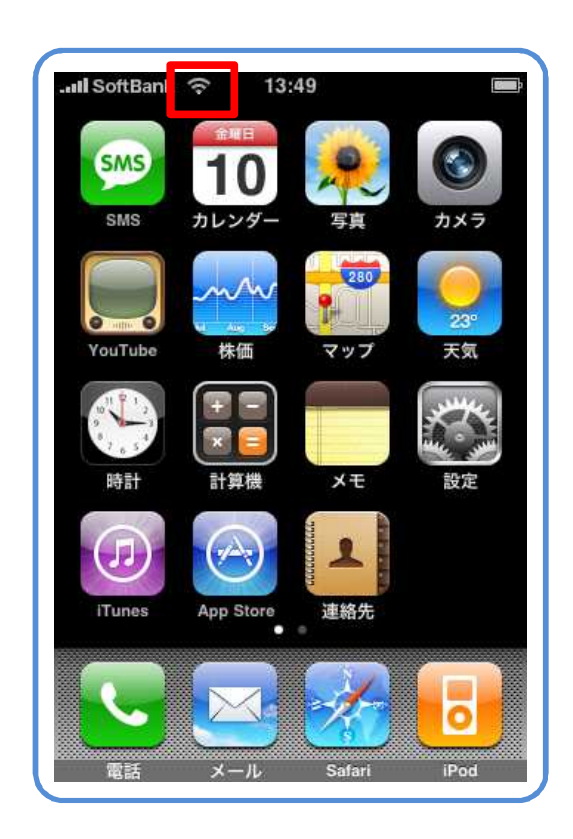

13:49

株価

I SoftBank

SMS

ホームに戻って、

Wi-Fiを受信している事をご確認ください。

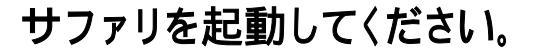

### iPhone / iPod touch 手動接続手順

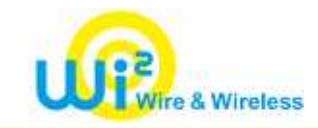

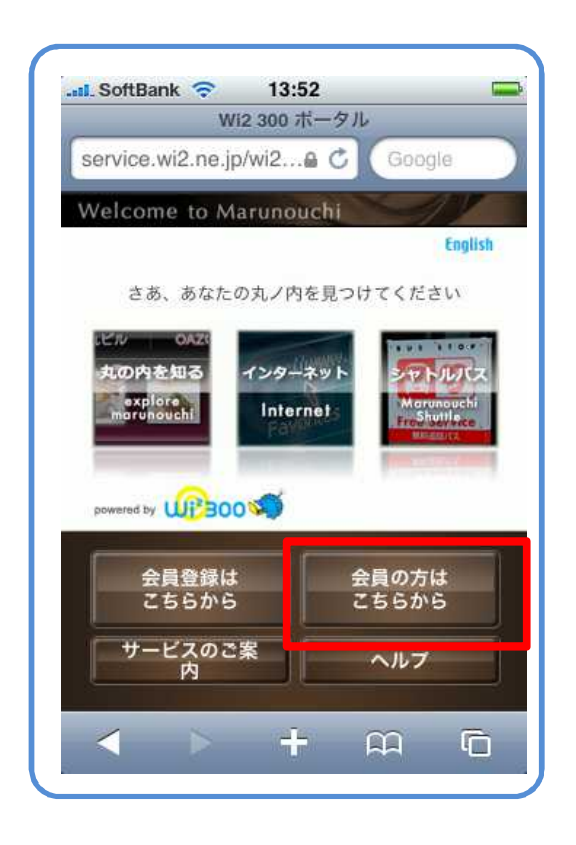

各エリアのログイン画面が表示されます。

左図はWi2自社エリアのログイン画面です。

BBモバイルポイント、livedoor wireless エリアでは、各社のログイン画面が表示 されます。

|         |             | ログイン       | 1              |          |
|---------|-------------|------------|----------------|----------|
| service | .wi2.ne.jp/ | /wi2🔒 (    | Goo            | gle      |
|         | 1           | コグイン       | 2              |          |
|         |             |            |                | Englis   |
|         |             | コグイン       | D              |          |
|         | <u>t</u>    |            |                |          |
|         | $\subset$   | ペスワー       | *              |          |
|         |             | ログイン       |                |          |
| _       |             | HYIY       |                |          |
| 11      | スワード        | を忘れた       | 方はこち           | 6        |
|         | Wi2         | 300ポータ     | ILA            |          |
|         | Wi2 30      | 0サービス・     | サイトへ           | 5        |
| 620     | 09 WIRE AND | WIRELESS   | All rights res | erved.   |
| /       | ~           | 20 62      | 00             | 6        |
|         |             | The second |                | <u>ا</u> |

ログインIDとパスワードを入力してください。

Wi2自社エリアでは、ログインIDの 「@wi2」は省略可能です。 iPhone / iPod touch 手動接続手順

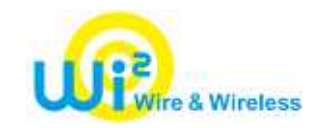

| .nil Sof | tBank 🛜 18:54                      |                |
|----------|------------------------------------|----------------|
| ~        | Wi2マイボータル                          |                |
| servi    | ce.wi2.ne.jp/wi2 🔒 🖒 🚺             | Google         |
| おすする     | うします。 Wi2 マイボータルへのアク               | フセスが簡単になり      |
|          | +1+1                               |                |
| 6        | ista                               | 1~-9           |
|          |                                    |                |
|          | ログアウト                              |                |
|          |                                    |                |
| C        | カの内た知る(今号限史                        | HE)            |
|          | NOMを知る(云貝限ル<br>別でのいいのに、Location Am | hX)<br>plifier |
|          |                                    |                |
| P        | ノいた、キャーと大家」                        | +              |
|          | Coordo                             | 0              |
|          | Google                             |                |
| -        |                                    |                |
|          |                                    |                |
|          |                                    |                |
| 2.50     |                                    | ~ ~            |
| <        |                                    |                |

ログイン完了です。 インターネットに接続する事が可能です。

BBモバイルポイント、livedoor wireless エリアでは、各社のログイン完了画面が 表示されます。

#### 参考

#### BBモバイルポイント 設定マニュアル

http://tm.softbank.jp/wlan/manual.html

livedoor wireless 設定マニュアル

http://helpguide.livedoor.com/help/wifi/guide/grp101